## Module 7-3: verslag bewerken – WNF-3

- 1. Download het document tekst verslag bewerken WNF van de wiki.
- 2. Bekijk de tekst zodat je weet hoe hij er nu uitziet en wat er verandert nadat je de volgende instellingen hebt aangepast.
- 3. Kies het thema Leisteen (of event. een ander thema met bruine tinten)
- 4. Stel het lettertype (op het tabblad Ontwerpen) in op Candara
- 5. Wijzig de opmaak van de stijl Standaard als volgt:
  - Lettergrootte 12 punten
  - Alinea afstand na 0 punten
  - Regelafstand 1,2
  - Inspringen 1ste regel 1,5 cm
- 6. Wijzig de opmaak van de stijl Kop 1 als volgt:
  - Hoofdletters
  - Lettergrootte 18 punten
  - Tekstkleur Rood, accent 5, donkerder 25%
  - Inspringen 0 cm
- 7. Maak van de 3e, 4e en 5e alinea op pagina 2 een opsomming.

## Ziet de tekst er als volgt uit?

Het WNF zet zich al jaren in voor de nog in het wild levende mensapen die onze bescherming hard nodig hebben. Het beleid van het Wereld Natuur Fonds is erop gericht de biodiversiteit op aarde te beschermen. Het Wereld Natuur Fonds doet dit door:

- de belangrijkste leefgebieden wereldwijd te beschermen en waar mogelijk te herstellen.
- Speciale aandacht gaat hierbij uit naar tropische en andere bossen, zoetwatergebieden
- (wetlands) en zeeën en oceanen; de belangrijkste bedreigingen van deze gebieden aan te pakken, zoals ontbossing, verdroging, overbevissing, klimaatverandering en de illegale handel in dieren en planten; de Nederlandse samenleving bewust te maken dat ook zij actief kan bijdragen aan de bescherming van de natuur door het bieden van financiële handelingsperspectieven (donateurschap, giften) en nietfinanciële handelingsperspectieven.

8. Sla het document op in je ICT portfolio als Bewerkt verslag wnf <je naam>.